# FMB SENSOR-LESS WASHING MACHINE FIRMWARE USER MANUAL

32-BIT MICROCONTROLLER FM3 Family USER MANUAL

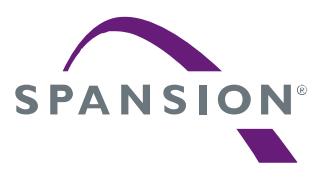

Publication Number FM3\_AN706-00096 Revision 1.0 Issue Date Feb 26, 2015

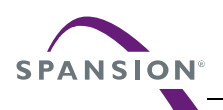

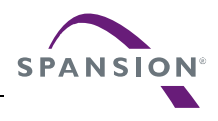

## **Target products**

This application note describes the following products:

| Series     | Product Number       |  |
|------------|----------------------|--|
| FM3 Series | MB9AF111K, MB9AF312K |  |

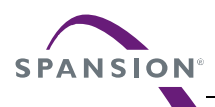

## Table of Contents

| 1. | Introd | duction     |                                           | 6  |
|----|--------|-------------|-------------------------------------------|----|
|    | 1.1    | Purpose     | e 6                                       |    |
|    | 1.2    | Definitio   | ons, Acronyms and Abbreviations           | 6  |
|    | 1.3    | Docume      | ent Overview                              | 6  |
| 2. | Syste  | em Scope    |                                           | 7  |
|    | 2.1    | System      | Structure                                 | 7  |
|    | 2.2    | System      | Hardware Environment                      | 7  |
|    | 2.3    | System      | Development Environment                   |    |
| 3. | Syste  | em Firmwa   | are Design                                |    |
|    | 3.1    | FW Fea      | ature                                     |    |
|    | 3.2    | FW Stru     | ucture                                    | 10 |
|    | 3.3    | Files De    | escription                                | 13 |
|    | 3.4    | FW Cor      | ntrol Flow                                | 14 |
| 4. | Syste  | em Functio  | on                                        | 15 |
|    | 4.1    | Macro D     | Define                                    | 15 |
|    | 4.2    | Global S    | Structure and Variable Define             | 15 |
|    |        | 4.2.1       | Variable for Motor Running                |    |
|    |        | 4.2.2       | Variables for FOC                         | 17 |
|    |        | 4.2.3       | Variables for Speed and Position          |    |
|    |        | 4.2.4       | Variables for PID Control                 | 19 |
|    |        | 4.2.5       | Variables for Washing Machine Application | 20 |
|    | 4.3    | Functio     | n List                                    | 22 |
| 5. | Even   | t Function  | ٦                                         | 23 |
|    | 5.1    | Motor F     | OC Run Process Function                   | 23 |
|    | 5.2    | System      | Timer Event                               | 24 |
| 6. | Interr | upt Funct   | ion                                       | 25 |
|    | 6.1    | Interrup    | ot Function List                          | 25 |
|    | 6.2    | Interrup    | ot Priority Set                           | 25 |
|    | 6.3    | Interrup    | ot Generate Timer Flow                    |    |
|    |        | 6.3.1       | MFT & A/D Interrupt Generate Flow         |    |
|    |        | 6.3.2       | DTTI Generate Flow                        |    |
| 7. | Demo   | o Show      |                                           | 27 |
|    | 7.1    | Demo S      | System Introduction                       | 27 |
|    |        | 7.1.1       | Hardware Connection                       |    |
|    | 7.2    | Motor D     | Debug                                     | 29 |
|    |        | 7.2.1       | FW Interface Configuration                | 29 |
|    |        | 7.2.2       | HW Check                                  | 35 |
|    |        | 7.2.3       | Speed Acceleration and Deceleration       |    |
|    | 7.3    | Trouble     | shooting                                  |    |
|    |        | 7.3.1       | Motor Start-up                            |    |
|    |        | 7.3.2       | Protection                                |    |
|    |        | 7.3.3       | Drum Direction Reversed                   |    |
|    |        | 7.3.4       | PI Parameter                              |    |
| 8. | Addit  | ional Infor | rmation                                   | 39 |
| 9. | Refe   | rence Doc   | cuments                                   | 40 |
|    |        |             |                                           |    |

## Figures

| Figure 2-1: System Structure        | 7  |
|-------------------------------------|----|
| Figure 3-1: Structure of FW         | 10 |
| Figure 3-2: Sub-files in Each Layer | 11 |
|                                     |    |

FM3\_AN706-00096-1v0-E, Feb 26, 2015

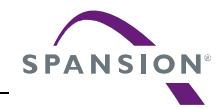

| Figure 3-3: Sensor-less WM FW Architecture       | 12 |
|--------------------------------------------------|----|
| Figure 3-4: Diagram of the Control Flow          | 14 |
| Figure 4-1: Diagram of Live Watch                | 15 |
| Figure 6-1: Free Run Timer Interrupt             | 26 |
| Figure 6-2: DTTI Interrupt                       | 26 |
| Figure 7-1: System Connection                    | 27 |
| Figure 7-2: Motor Line Connection                | 28 |
| Figure 7-3: JTAG Line Connection                 | 28 |
| Figure 7-4: AC Plug                              | 28 |
| Figure 7-5: Open the Workspace                   | 29 |
| Figure 7-6: Interface File Diagram               | 29 |
| Figure 7-7: Motor Parameter Set                  | 30 |
| Figure 7-8: Washing machine Parameter Setting    | 30 |
| Figure 7-9: Inverter Carrier Frequency Setting   | 31 |
| Figure 7-10: ADC Port Setting                    | 31 |
| Figure 7-11: GPIO Port Setting                   | 31 |
| Figure 7-12: Function Select                     | 31 |
| Figure 7-13: MCU Clock Setting                   | 32 |
| Figure 7-14: A/D Converter Setting               | 32 |
| Figure 7-15: Variables Setting for Motor Running | 32 |
| Figure 7-16: PI Parameter Setting                | 33 |
| Figure 7-17: Field Weaken and Limitation Setting | 33 |
| Figure 7-18: UART Setting                        | 33 |
| Figure 7-19: Speed Setting                       | 34 |
| Figure 7-20: OOB and Weight Parameter Setting    | 34 |
| Figure 7-21: Un-Stop Parameter Setting           | 34 |
| Figure 7-22: Protection Parameter Setting        | 34 |
| Figure 7-23: Motor Run by J-link                 | 36 |
| Figure 7-24: Motor Start-up Diagram              | 37 |

## Tables

| Table 2-1: MCU Development Environment                 | 8  |
|--------------------------------------------------------|----|
| Table 3-1: Feature List of Sensor-less WM Solution     | 9  |
| Table 3-2: Directory Description of Project            | 10 |
| Table 3-3: File Description of Project                 | 13 |
| Table 4-1: System Function List                        | 22 |
| Table 5-1: Event Function List in the 'Motor_Process() | 23 |
| Table 5-2: Event Function List in the 'Timer_Event()'  |    |
| Table 6-1: System Used Interrupt Function              | 25 |
| Table 7-1: Global Structure for HW Check               | 35 |
| Table 7-2: Drum Running Status by the Command Speed    | 36 |
| Table 7-3: Typical Running Status by the Command Speed | 37 |

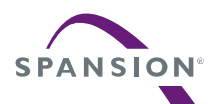

## 1. Introduction

## 1.1 Purpose

This user manual describes SPANSION inverter sensor-less washing machine solution, and describes how to use inverter washing machine FW library.

The chapter 2 and chapter 3 describe the hardware and software work environment, which the project should work with IAR 6.4 or an upper version tool. Chapter 4 and chapter 5 introduce the firmware structure and function calling in system. After you have an overall understanding on this system, then you can study more through chapter 5~7 which introduce the timer event function and interrupt time flowchart. In the last chapter, there is a demo show to help user handle a new case when run this system.

## **1.2** Definitions, Acronyms and Abbreviations

HW Hardware, at this document it means Inverter platform hardware board

- FW Firmware
- FOC Field Oriented Control
- FEE Fast Back-EMF Estimator
- WM Washing Machine
- HFI High frequency injection
- CW Clockwise
- CCW Counter clockwise

## **1.3 Document Overview**

The rest of document is organized as the following:

Section 2 explains System Scope.

Section 3 explains System Firmware Design.

Section 4 explains System Function.

Section 5 explains Event Function.

Section 6 explains Interrupt Function.

Section 7 explains Demo Show.

## 2. System Scope

## 2.1 System Structure

Figure 2-1 shows the whole overview of running system. IAR 6.4 is the main tool to debug and edit FW for your project. GUI is also provided to make debug more easily. When build a new project, you must prepare the IAR tool, J-Link and the motor driving board.

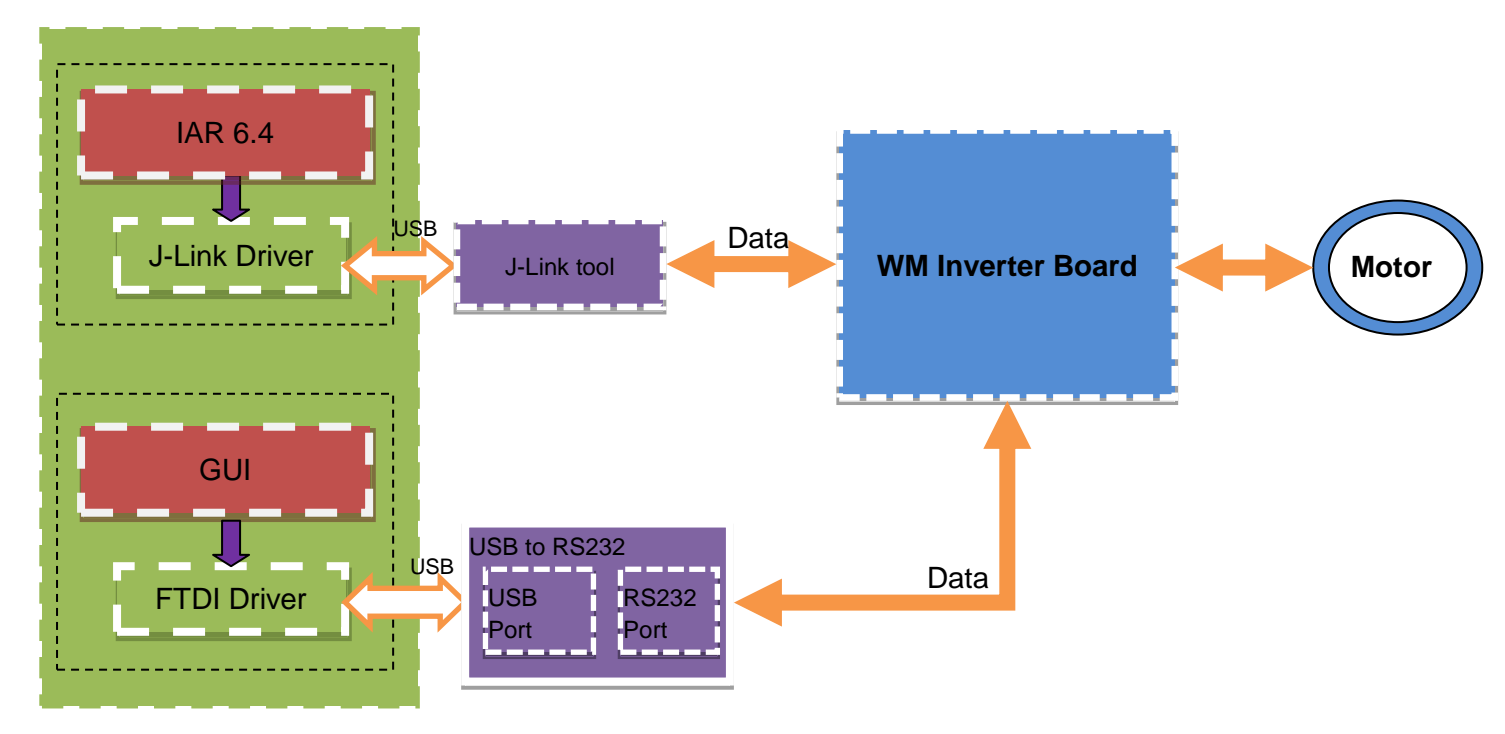

### Figure 2-1: System Structure

## 2.2 System Hardware Environment

Below shows the brief information list of MCU used in wash machine inverter board.

CPU chip: Spansion MB9AF111K/ MB9AF312K.

CPU Frequency: 40MHz.

MCU pin number: 48pin.

RAM Space: 16Kbytes.

Code Space: 128Kbytes.

Demo HW version: WM-MAINBORAD-V0.3.1

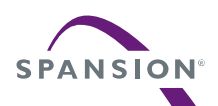

## 2.3 System Development Environment

| Name                        | Description                      | Part Number | Manufacturer | Remark |
|-----------------------------|----------------------------------|-------------|--------------|--------|
| IAR bedded<br>Workbench6.40 | FW code edit , compile and debug | N/A         | N/A          | N/A    |
| J-Link                      | Debug and Load FW by JTAG        | N/A         | N/A          | N/A    |
| SPANSION FLASH<br>LOADER    | Flash download program           | N/A         | N/A          | N/A    |
| Source Insight V3.50        | Source code edit                 | N/A         | N/A          | Editor |
| Eclipse                     | Source code edit                 | N/A         | N/A          | Editor |

### Table 2-1: MCU Development Environment

## 3. System Firmware Design

## 3.1 FW Feature

The features of the sensor-less inverter washing machine solution are shown in Table 3-1. All the functions can be found in the demo project. But some core algorithms are made into library. User can set the corresponding variables to enable or disable the function, which will be described in detail in the demo show chapter.

| No  | Feature                                                       | re Description                               |  |
|-----|---------------------------------------------------------------|----------------------------------------------|--|
| 1   | Adjustable Carrier Frequency                                  | Carrier frequency can be set by the          |  |
| 1.  | Adjustable Camer Frequency                                    | corresponding variable in user interface     |  |
| 2   | Poter Desition Estimator                                      | Rotor electrical phase angle was corrected   |  |
| 2.  | Rotor Position Estimator                                      | by the FEE estimator                         |  |
| 3.  | Motor Speed Calculate                                         | Calculate speed by the FEE estimator         |  |
| 4   | Field Weakon Control                                          | Run motor in field weaken area to raise      |  |
| 4.  | Field Weaken Control                                          | speed                                        |  |
| 5.  | FOC Control                                                   | Using FOC control algorithm                  |  |
| 6.  | Self-adaption Start Up                                        | Adaptive to different load to start-up motor |  |
|     |                                                               | The rotor initial position can be checked by |  |
| 7.  | High Frequency Injection                                      | High Frequency Injection algorithm which     |  |
|     |                                                               | could shorten the start-up time              |  |
|     |                                                               | Motor's stator resistor can be measured      |  |
| 8.  | Parameter Self Check                                          | during the startup process and d/q inductor  |  |
|     |                                                               | can be measured in the debug process.        |  |
|     |                                                               | This function is used to accelerate motor    |  |
| 9.  | Speed regulate                                                | speed and decelerate motor speed by the      |  |
|     |                                                               | command from host via UART or debugger       |  |
| 10. | Brake                                                         | Stop motor by brake down                     |  |
|     |                                                               | Down motor's speed by brake function         |  |
| 11. | Current Sample                                                | Dual shunts sample                           |  |
|     |                                                               | Single shunt sample algorithm                |  |
|     |                                                               | DC voltage protect                           |  |
|     |                                                               | A/D offset protect                           |  |
| 12  |                                                               | Lock rotor protect                           |  |
| 12. | Protect Power prote<br>IPM temper<br>Motor phas<br>Over Curre | Power protect                                |  |
|     |                                                               | IPM temperature protect                      |  |
|     |                                                               | Motor phase lost protect                     |  |
|     |                                                               | Over Current Protect                         |  |
| 13. | OOB                                                           | Out of balance (OOB) load detect             |  |
| 14. | Weight                                                        | The weight of the load detect                |  |
| 15  | Lin Ston Bunning                                              | Motor can switch running direction (CCW      |  |
| 15. |                                                               | and CW) without stopping motor               |  |
| 16. | UART                                                          | Receive and transform data to Host PC        |  |

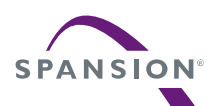

## 3.2 FW Structure

There are 5 layers in the FW structure of IAR, which is shown in Figure 3-1.

| Workspace                 |    | ×  |
|---------------------------|----|----|
| Debug                     |    | *  |
| Files                     | 82 | ۲. |
| 🗆 🗇 WM_Platform - Debug   | ×  |    |
| –⊞ 🗀 H01_global           |    |    |
| ⊨ 🔁 🗀 H02_driver          |    |    |
| ⊢⊞ 🗀 H03_module           |    |    |
| —⊞ 🗀 H04_app              |    |    |
|                           |    |    |
| 📔 🖵 🔚 CustomerInterface.h |    |    |
| ⊨ 🔁 🗀 S01_global          |    |    |
| ⊨ 🗖 S02_driver            |    |    |
| ⊢⊕ 🗀 S03_module           |    |    |
|                           |    |    |
| 🛛 🛏 📮 🗀 S05_user          |    |    |
| 📙 🕂 🔂 CustomerInterface.c |    |    |
| 📙 🕂 🕀 🔂 Main.c            |    |    |
|                           |    |    |
| 🛛 🖵 🗀 Output              |    |    |

Figure 3-1: Structure of FW

The C source and Header files which are included in each layer are shown in Table 3-2

| Layer                         | Folder                 | Description                                                                                                    |
|-------------------------------|------------------------|----------------------------------------------------------------------------------------------------|
| global                        | H01_global, S01_global | MCU system file                                                                                                    |
| driver H02_driver, S02_driver |                        | MCU register setting function such as GPIO,<br>interrupt, MFT, AD                                                                                                    |
| module H03_module, S03_module |                        | Algorithm folder for basic motor control such as FOC frame transform , SVM, math, PID, filter                                                                                           |
| арр                           | H04_app, S04_app       | Application folder for the files of application function<br>such as speed and position generator by FEE,<br>protection, motor start-up, filed weaken, brake,<br>weight, OOB, UART, etc. |
| user                          | H05_User, S05_User     | Customer interface folder for the files for motor<br>configure and HW setting                                                                                                    |

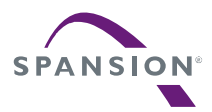

The sub-files in each folder are shown in Figure 3-2, and the structure of header files is the same as C files.

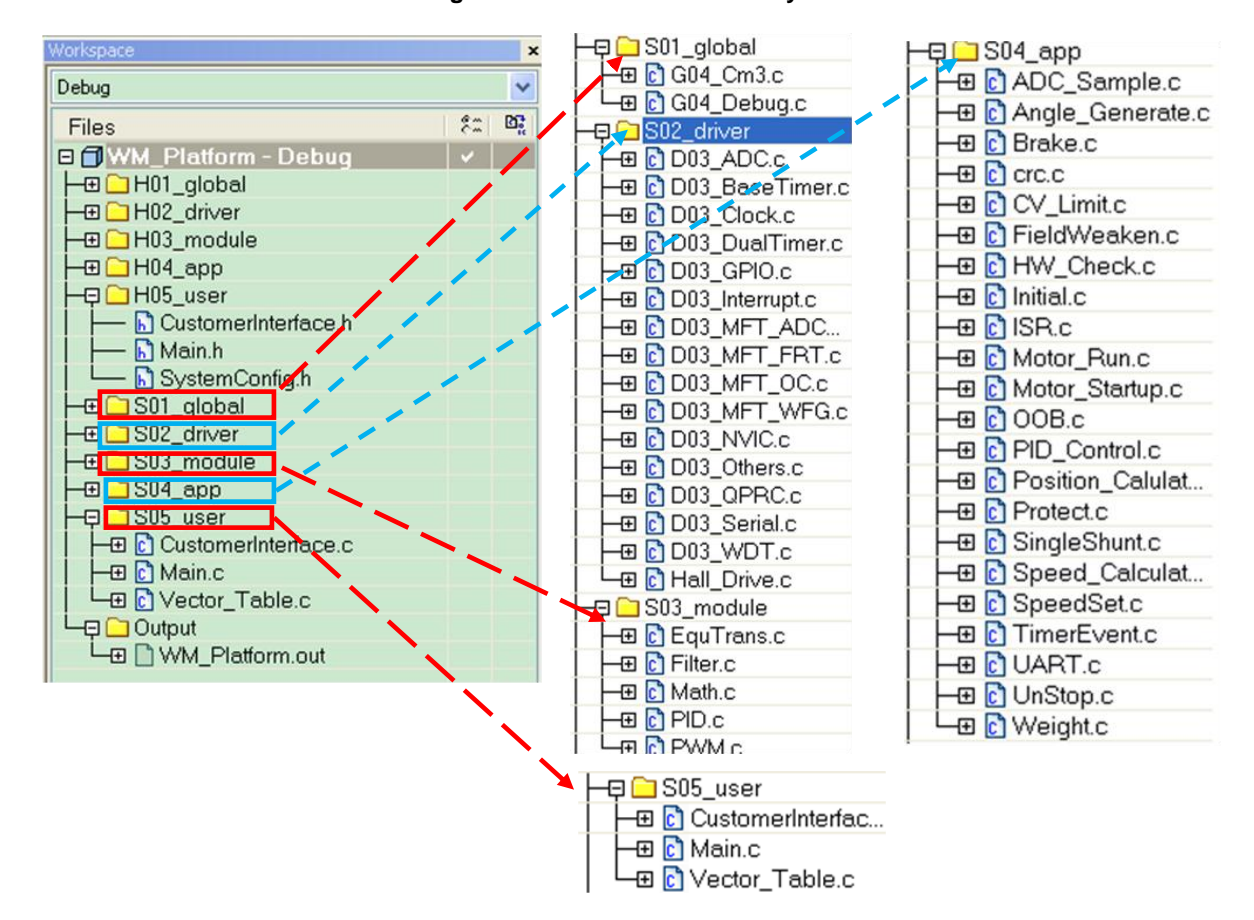

### Figure 3-2: Sub-files in Each Layer

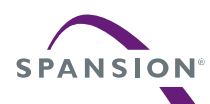

### USER MANUAL

The relationship between each layer is shown as the diagram in Figure 3-3.

### Figure 3-3: Sensor-less WM FW Architecture

| User Layer             |                            |                           |  |  |  |
|------------------------|----------------------------|---------------------------|--|--|--|
| User interface         | Main program entrance      | Interrupt vectors         |  |  |  |
|                        |                            |                           |  |  |  |
| App Layer              | App Layer                  |                           |  |  |  |
|                        |                            |                           |  |  |  |
| Motor Start-up         | Single Shunt Sample        | Brake                     |  |  |  |
| Un-Stop Running        | Motor Speed Set            | Rotor Angle Generate      |  |  |  |
| Speed Calculation      | Rotor Phase Angle Control  | Voltage and Current Limit |  |  |  |
| OOB                    | Weight                     | UART                      |  |  |  |
| Voltage Protect        | A/D Offset Protect         | Over Current Protect      |  |  |  |
| Lock Rotor Protect     | Lose Phase Protect         | IPM Temperature Protect   |  |  |  |
| 、 <u></u>              | Timer Event                | Motor Interface           |  |  |  |
|                        | $\bigcirc$                 |                           |  |  |  |
| Module Layer           |                            |                           |  |  |  |
| Clarke Transformer     | Inverse Clarke Transformer | PI Regulator              |  |  |  |
| Park Transformer       | Inverse Park Transformer   | SVPWM                     |  |  |  |
| Dead-time Compensation | Harmonic suppression       | A/D Sample                |  |  |  |
| LPF                    | Math                       | Parameter Self Check      |  |  |  |
|                        |                            |                           |  |  |  |
| Drive Layer            |                            |                           |  |  |  |
|                        |                            |                           |  |  |  |
| Global Layer           |                            |                           |  |  |  |

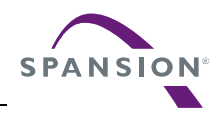

## 3.3 Files Description

| Table 3-3: File Description of Project |                     |                                                                |  |  |  |  |
|----------------------------------------|---------------------|----------------------------------------------------------------|--|--|--|--|
| Folder                                 | File                | Description                                                    |  |  |  |  |
| S01_global                             | G04_Cm3.c           | The file for MCU driver                                        |  |  |  |  |
|                                        | G04_Debug.c         | Debug information for MCU driver                               |  |  |  |  |
|                                        | EquTrans.c          | FOC axis convert                                               |  |  |  |  |
|                                        | Filter.c            | One order low pass filter                                      |  |  |  |  |
| S03_module                             | Math.c              | The math module including the function such as SQRT,COS,SIN    |  |  |  |  |
|                                        | PID.c               | The PID module for current and speed PI                        |  |  |  |  |
|                                        | PWM.c               | The SVPWM module                                               |  |  |  |  |
|                                        | ADC_Sample.c        | The ADC process module based on the ADC ISR                    |  |  |  |  |
|                                        | Angle_Generate.c    | The rotor angle generate module                                |  |  |  |  |
|                                        | Brake.c             | The brake module including the speed down by brake             |  |  |  |  |
|                                        | CV_Limit.c          | The FOC current and voltage limitation module                  |  |  |  |  |
|                                        | FieldWeaken.c       | The Field Weaken module                                        |  |  |  |  |
|                                        | HW_Check.c          | HW Check module                                                |  |  |  |  |
|                                        | Initial.c           | MCU system initialization include interrupt priority list      |  |  |  |  |
|                                        | ISR.c               | The ISR file for all of the interrupt routine of the MCU       |  |  |  |  |
|                                        | Motor_Run.c         | The main file of the motor control including the main function |  |  |  |  |
|                                        |                     | of FOC process of motor and the start/stop function of         |  |  |  |  |
|                                        |                     | motor                                                          |  |  |  |  |
| S04 app                                | Motor_Startup.c     | The motor start-up module                                      |  |  |  |  |
| 304_app                                | OOB.c               | The OOB detect module                                          |  |  |  |  |
|                                        | PID_Control.c       | The PID control module that including the Speed PI, current    |  |  |  |  |
|                                        |                     | PI, PI parameter self-changing                                 |  |  |  |  |
|                                        | Position_Calulate.c | The Position Calculate module                                  |  |  |  |  |
|                                        | Protect.c           | The Protect module                                             |  |  |  |  |
|                                        | SingleShunt.c       | The Single Shunt module                                        |  |  |  |  |
|                                        | Speed_Calculate.c   | The Speed Calculate module                                     |  |  |  |  |
|                                        | SpeedSet.c          | The Speed set module                                           |  |  |  |  |
|                                        | Timer_Event.c       | Timer event module                                             |  |  |  |  |
|                                        | UART.c              | The UART module                                                |  |  |  |  |
|                                        | UnStop.c            | The Unstop running module                                      |  |  |  |  |
|                                        | Weight.c            | The electrical weighing module                                 |  |  |  |  |
| S02_Driver                             |                     |                                                                |  |  |  |  |
|                                        | CustomerInterface.c | The motor parameter setting                                    |  |  |  |  |
| S05_User                               | Main.c              | Main function                                                  |  |  |  |  |
|                                        | Vector_Table.c      | MCU interrupt vector list                                      |  |  |  |  |

The detailed descriptions for each file are shown in Table 3-3.

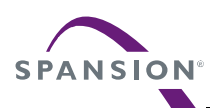

## 3.4 FW Control Flow

The control flow for the motor control is shown as Figure 3-4. There are 4 interrupts that are red highlighted for the motor FOC control, hall capture, and AD converter. The timer events are executed in the end-less loop and the timers are generated in the zero detection interrupt 'ISR\_MFT\_FRT' of the free run timer 0.

Figure 3-4: Diagram of the Control Flow

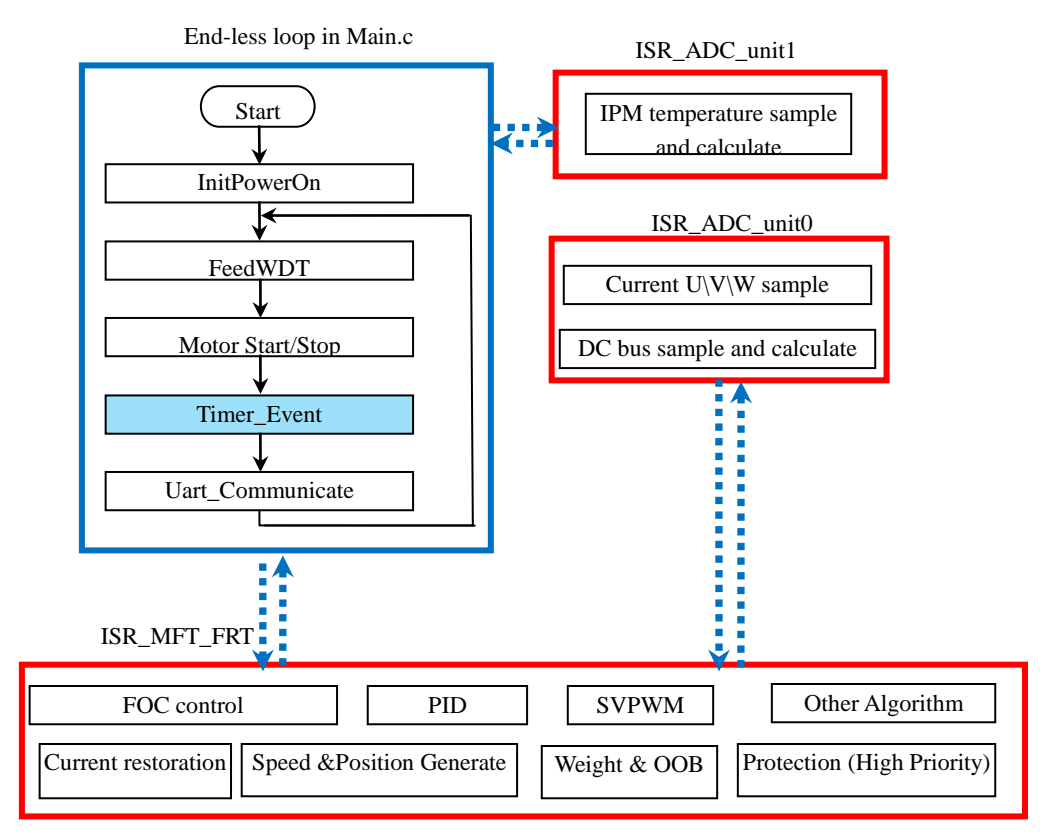

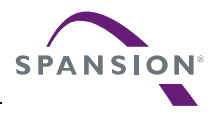

## 4. System Function

This chapter will introduce the system function of the macro definition, global structure definition, and function definition

### 4.1 Macro Define

The macro definition for the user will detailed describe in the last section '7.2.1FW Interface '

### 4.2 Global Structure and Variable Define

Common used structure and variables that can be used for the motor running status debug will be detailed listed in this section.

The variable for user interface can be found in section '7.2.1FW Interface

Any structure or variable that you want to watch can be pasted into the 'Live Watch' window of IAR as shown in Figure 4-1.

| 🔏 IAR Embedded Workbench IDE             |                                     |                      |                            |
|------------------------------------------|-------------------------------------|----------------------|----------------------------|
| File Edit View Project Debug Disassembly | J-Link Tools Window Help            |                      |                            |
| D 🚅 🗏 🗊 🎒 👗 🖻 🛍 🗠 🗠                      |                                     |                      | 86255328                   |
| Workspace 2                              | Main d                              | Live Watch           | ×                          |
| Debug                                    | 22 (f. (Disclaimen 1/1 2)           | Expression           | Value Location 🔼           |
|                                          | 34 /*********************           |                      | <struct> 0x200007</struct> |
|                                          | 35 /** \file Main.c                 |                      | <struct> 0x200003</struct> |
| E WM_Platform - Debug V                  | 36 **                               | ⊞ Angle_stcGenerate  | <struct> 0x200007</struct> |
|                                          | 37 ** Add description here          | Motor_2rCurrentRef   | <struct> 0x200003</struct> |
|                                          | 38 **                               | Motor_2rCurrent      | <struct> 0x200003</struct> |
|                                          | 39 ** History:                      | 📮 Motor_stcRunParam  | <struct> 0x200002</struct> |
|                                          | 40 ** - 2013-10-14 V0.4.4           | i16WmCommandSpdRpm   | 0 0x200002                 |
|                                          | 41 ** Author: Einar He              | i16WmTargetSpdRpm    | 0 0x200002                 |
|                                          | 42 ************************         | i16WmSpdRpmRt        | 0 0x200002                 |
|                                          |                                     | i16WmSpdRpmLPF       | 0 0x200002                 |
|                                          | 44 #define DEFINE_GLUEAL_VARS       | i16MotorSpdRpmRt     | 0 0x200002                 |
|                                          | 45 #Include Ho4_App\_Include        | i16MotorSpdRpmLPF    | 0 0x200002                 |
|                                          | 40<br>47 static char t cRelevOnen - |                      | '.' (0x01) 0x200002        |
|                                          | 48 woid Init PowerOn (woid)         | - cRunStatus         | '.'(0x00) 0x200002         |
|                                          | 49 void main(void)                  | cRunDir              | '.' (0x00) 0x200002        |
| I I I I I I I I I I I I I I I I I I I    | 50 {                                | u16FaultCode         | 0x0000 0x200003            |
| Vector_Table.c                           | 51 InitPowerOn(); //                | u8InitStage          | '.'(0x00) 0x200003         |
|                                          | 52 while (TRUE)                     | u16∀bus              | 303 0x200003               |
|                                          | 53 {                                | u16VbusLpf           | 303 0x200003               |
|                                          | 54 FeedWDT(HWDT);                   | u32Q22_RotorEleTheta | 0 0x200003                 |
|                                          | 55 FeedWDT(SWDT);                   | u16BrakeTime         | 0 0x200003                 |
|                                          | 56 if(FALSE == cRelay               | cStartupcomplete     | '.' (0x00) 0x200003        |
|                                          | 57 {                                | cCloseloop           | '.' (0x00) 0x200003        |
|                                          | 58 if(TRUE == Sys                   | <                    |                            |
| WM_Platform                              |                                     | Live Watch Locals    | ×                          |

Figure 4-1: Diagram of Live Watch

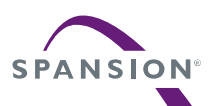

### 4.2.1 Variable for Motor Running Motor\_stcRunParam

The structure is used to control motor run or stop and the basic running information for the motor such as real running speed, DC bus voltage, washing machine work mode, etc. The detailed information can be found in the comments for each variable.

```
typedef struct
{
       int16 t i16WmCommandSpdRpm; //the command speed of drum from UART or
debugger online, unit:rpm
       int16 t i16WmTargetSpdRpm;//the middle speed for the reference speed of
speed PI, unit:rpm
       int16 t i16WmSpdRpmRt; //the real-time drum speed of washer
       int16 t i16WmSpdRpmLPF; //the filtered drum speed of washer
       int16 t i16MotorSpdRpmRt; //the real-time motor speed of washer
       int16 t i16MotorSpdRpmLPF;//the filtered motor speed of washer
       char t cWorkMode; //wash or spin work mode
       char t cRunStatus; //run status: 0--stop,1--Run
       char t cRunDir; //run direction: CW or CCW
       uint16_t u16FaultCode; //protection fault code
       uint8 t u8InitStage;
                                 //the start initial state machine
       uint16_t u16Vbus;
                               //the DC bus voltage, unit:V
       uint16_t u16Vbus; //the DC bus voltage, unit:V
uint16_t u16VbusLpf; //the DC bus voltage lpf value
       uint32 t u32Q22 RotorEleTheta;//the rotor position angle
       uint16 t u16BrakeTime; //brake time, unit:1ms
       char t cStartupcomplete; //flag for motor startup finish
       char t cCloseloop; //flag for the motor closed loop running
} stc MotorRunParam t;
extern stc MotorRunParam t Motor stcRunParam;
```

### SpdSt\_stc

The structure is used to the drum speed set. It is the global structure for the SpeedSet module that is realized in file 'S04\_app/ SpeedSet.c'. Detailed information can be found in the comments for each variable, the variables in this structure are not recommended to modify.

| typedef struct stc_SpdSet |                                    |                                                       |  |
|---------------------------|------------------------------------|-------------------------------------------------------|--|
| {                         |                                    |                                                       |  |
| int16_t                   | i16SetSpeed;                       | //setting speed of drum, unit:rpm                     |  |
| int16_t                   | i16SetSpeedPre; //previ            | ous setting speed of drum, unit:rpm                   |  |
| uint16_t                  | ul6SpdChgTime; //speed             | change time from spd A to B                           |  |
| uint16_t                  | u16CommandSpeed;                   | //the command speed of drum,unit:rpm                  |  |
| char_t                    | cWorkMode;                         | //the WM working mode: wash or spin                   |  |
| uint16_t                  | u16SpdChgCounter;                  | //the speed regulate counter                          |  |
| uint8_t                   | u8SpdChgStep;                      | <pre>//the speed change step for speed regulate</pre> |  |
| char_t                    | cMotorStartFlag;                   | //motor start flag                                    |  |
| char_t                    | <pre>cMotorStopFlag; //motor</pre> | stop flag                                             |  |
| char_t cRo                | tateDir; //motor                   | running direction                                     |  |
| uint16_t                  | ul6AcceLmt;                        | //the acceleration limit at speed up                  |  |
| uint16_t                  | ul6DeceLmt;                        | //the acceleration limit at speed down                |  |
| uint16_t                  | u16SpeedMax;                       | //the maximum speed limit of drum speed               |  |

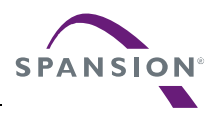

## 4.2.2 Variables for FOC

The variables for the FOC control are introduced in this section.

### D&Q axis Current and Voltage

|           |                   |                   | Reference current value on the 2 axis rotation                  |
|-----------|-------------------|-------------------|-----------------------------------------------------------------|
|           |                   |                   | frames                                                          |
| 🗆 Matar   | 2xCurrentDef      | <                 | Reference current on D-axis 'Idref'                             |
|           | _2rCurrentRef     | <struct></struct> | Reference current on Q-axis 'Iqref'                             |
| - Q8_     | .u<br>.g<br>2 Cos | 0                 | Cosine value of the rotor position used for the frame transform |
| Q12       | 003<br>!Sin       | 0                 | Sine value of the rotor position used for the frame transform   |
|           |                   |                   | current value on the 2 axis rotation frames                     |
| .⊒ Motor_ | _2rCurrent        | <struct></struct> | Real-time current on D-axis 'Id'                                |
| Q8_       | d                 | 0                 | Real-time current on Q-axis 'lq'                                |
| Q8_       | q                 | 0                 | Cosine value of the rotor position used for the                 |
| Q12       | _Cos              | 2062              | frame transform                                                 |
| Q12       | _Sin              | 3538              | Sine value of the rotor position used for the                   |
|           |                   |                   | frame transform                                                 |

|                 |                   | Voltage value on the 2 axis rotation frames   |
|-----------------|-------------------|-----------------------------------------------|
| Motor_2rVoltage | <struct></struct> | Real-time voltage on D-axis 'Vd'              |
| Q8_d            | 0                 | Real-time voltage on Q-axis 'Vq'              |
| Q8_q            | 0                 | Cosine value of the rotor position used for   |
| Q12_Cos         | 2062              | the frame transform                           |
| L Q12_Sin       | 3538              | Sine value of the rotor position used for the |
|                 |                   | frame transform                               |

### Motor\_Offset

The AD middle points of amplifier part on the HW are got in this structure. If the middle voltage of the amplifying circuit for the phase current is changed, the AD offset result will be also changed at same direction.

|              |                   | Motor_Offset                                       |
|--------------|-------------------|----------------------------------------------------|
| Motor_Offset | <struct></struct> | AD middle point for current lu AD sample           |
| U            | 2073              | AD middle point for current Iv AD sample           |
| V            | 2040              | AD middle point for current Iw AD sample           |
| W            | 0                 | 2048 = 2.5 V, the offset error threshold is set by |
|              |                   | 'AD_OFFEST_MAX_VALUE'                              |

### Startup\_stcCtrl

The structure is used for the motor start-up control. The detailed information can be found in the comments for each variable.

| <b></b> | Startup_stcCtrl | <struct></struct> |                                                        |
|---------|-----------------|-------------------|--------------------------------------------------------|
|         | cStartComplete  | '.' (             | Flag for motor startup complete,1→start finished       |
|         | cClosedLoop     | 1.1 (             | Flag for motor closed loop running,1→speed closed loop |
| ·       | cRunStage       | 1.1 (             | Flag for the motor startup stage                       |
| l       | cRunLevel       | 1.1 (             |                                                        |
|         |                 | -                 | Flag for the motor startup and running level           |

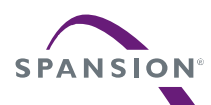

### Limit\_stcCalc

The structure is used for the FOC current and voltage limitation to ensure the reliability of the inverter. The detailed information can be found in the comments for each variable.

| Limit_stcCalc   | <struct></struct> |                                                  |
|-----------------|-------------------|--------------------------------------------------|
| 12000 Mall and  | .0014007          | D-axis voltage limit                             |
| 132U8_VdLmt     | U                 |                                                  |
| i32Q8 VaLmt     | 46192             | Q-axis voltage limit                             |
| :22.00 Jell and | 0                 | D-axis current limit, especially in field weaken |
| 132Q8_10Lmt     | U                 | D-axis current limit, especially in heid weaken  |
| i32Q8_lqLmt     | 0                 | Q-axis current limit                             |
| i3208 lsl mt    | 0                 |                                                  |
| 13200_1321110   | 0                 | Saturate phase current                           |
|                 |                   | Saturate phase current                           |

### FieldWeaken\_stcCtrl

The structure is used for the filed weaken control. The detailed information can be found in the comments for each variable.

| FieldWeaken_stcCtrl | <struct></struct> |                                                         |
|---------------------|-------------------|---------------------------------------------------------|
| cExeFlag            | '.' (0x00)        | Flag for the field weaken execution                     |
| u8ExeCnt            | '.' (0x00)        | Counter for the field weaken PI                         |
| u8ExeCycle          | '.' (0x00)        | The cycle of field weaken PI ,unit:1ms                  |
| u32BaseSpd          | 0                 | The base drum speed of motor without filed weaken       |
| cForceOut           | '.' (0x00)        | Exit the field weaken by the load disturbance           |
| u8ForceOutCycle     | '.' (0x00)        | The cycle of field weaken PI ,unit:1ms                  |
| u32BaseSpdRecord    | 0                 | The recorded base speed of drum speed                   |
| u16DCVoltageRecord  | 0                 |                                                         |
|                     |                   | The recorded DC bus voltage when enter the field weaken |

## 4.2.3 Variables for Speed and Position

### Angle\_stcGenerate

The structure is used for rotor position generate. The detailed information can be found in the comments for each variable.

| Angle stcGenerate     | <struct></struct> |                                         |
|-----------------------|-------------------|-----------------------------------------|
| i32Q22 RotorAngle     | 3495000           | Rotor's output angle                    |
| i32Q22 RotorDtheta    | 0                 | Rotor's forward angle every PWM         |
| i32Q22_RotorDthetaMin | 830               | Rotor's min forward angle every PWM     |
| i32Q26_RotorDthetaKts | 1328              | Rotor's forward angle calculated factor |
| u8StartPassHallNumber | '.' (0x00)        |                                         |
|                       |                   | Rotor pass hall number when start up    |

### Spd\_stcPar

The structure is used for rotor speed calculation output. The detailed information can be found in the comments for each variable.

|   | Spd_stcPar        | <struct></struct> |                                  |
|---|-------------------|-------------------|----------------------------------|
|   | i32MotorRpmLpf    | 0                 | The output motor average speed   |
|   | i32MotorRpmRt     | 0                 | The output motor real time speed |
|   | i32WmRpmLpf       | 0                 | The output WM average speed      |
|   | i32WmRpmRt        | 0                 | The output WM real time speed    |
|   | i32Q12_InvWMRatio | 428               | 1/trans-ratio                    |
| ÷ | SpdLpfParam       | <struct></struct> |                                  |
|   | i32MotorEleSpd    | 0                 | Motor's real-time ele-speed      |

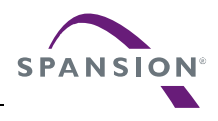

## 4.2.4 Variables for PID Control

The structures used for PID control are introduced at this part.

### Pid\_stcCtrl

The structure is used for PID control that enables or disables the corresponding PI regulator. The detailed information can be found in the comments for each variable.

| Pid_stcCtrl  | <struct></struct> |                                            |
|--------------|-------------------|--------------------------------------------|
| cldEN        | '.' (0x01)        | Id PI Enable                               |
| clgEN        | '.' (0x01)        | lq PI Enable                               |
| cSpdEN       | '.' (0x01)        | Speed PI Enable                            |
| cFdWkEN      | '.' (0x01)        | field weaken PI Enable                     |
| cFdWkPlExe   | '.' (0x00)        | Field weaken execution flag                |
| cSpdPlExe    | '.' (0x00)        | Speed PI execution flag                    |
| u8ldPlCyc    | '.' (0x01)        | Execute cycle of Id PI                     |
| u8lqPlCyc    | '.' (0x01)        | Execute cycle of Iq PI                     |
| u16SpdPlCyc  | 1                 | Execute cycle of speed PI, unit: ms        |
| u16FdWkPlCyc | 5                 | Execute cycle of field weaken PI, unit: ms |

### Pid\_stcSpdPl

The structure is used for the speed PI regulator. The detailed information can be found in the comments for each variable.

| Pid_stcSpdPl | <struct></struct> | Kp parameter for speed PI, Q8 format        |
|--------------|-------------------|---------------------------------------------|
| Q8_kp        | 3030              | Ki parameter for speed PL Q8 format         |
| Q8_ki        | 25                | Kd parameter for speed PL O8 format         |
| Q8 kd        | 0                 | Ru parameter for speed FT, Qo format        |
| 016 Pout     | 0                 | Pout of speed PI, Q16 format                |
| 0101         | 0                 | lout of speed PL Q16 format                 |
| UI6_lout     | 13379             |                                             |
| Q16 Dout     | 0                 | Dout of speed PI, Q16 format                |
| Q8_Error     | 0                 | Input error of speed PI, Q8 format          |
| Q8_ErrorPre  | 0                 | Previous input error of speed PI, Q8 format |
| Q8_Out       | 52                | Output of speed PI, Q8 format               |
| Q8_Outmax    | 1696              | Max output limit of speed PI, Q8 format     |
| Q8_Outmin    | 0                 | Min output limit of speed PI, Q8 format     |

### Pid\_stclqPl

The structure is used for the q-axis current 'Iq' PI regulator. The detailed information can be found in the comments for each variable.

| Pid stclaPl | <struct></struct> |                                      |
|-------------|-------------------|--------------------------------------|
| Q12 kp      | 45056             | Kp parameter for Iq PI, Q12 format   |
| Q12 ki      | 122               | Ki parameter for Iq PI, Q12 format   |
| Q20 Pout    | -315392           | Pout of Iq PI, Q20 format            |
| Q20_lout    | 21692088          | Pout of Iq PI, Q20 format            |
| Q8_Error    | 5                 | Input error of Iq PI, Q8 format      |
| Q8_Out      | 5290              | output error of Iq PI, Q8 format     |
| Q8_Outmax   | 46100             | Max output limit of Iq PI, Q8 format |
| Q8_Outmin   | 0                 |                                      |
|             |                   | Min output limit of Iq PI, Q8 format |

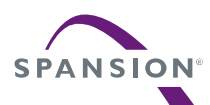

### Pid\_stcldPl

The structure is used for the d-axis current 'ld' PI regulator. The detailed information can be found in the comments for each variable.

| Pid stcldPl | <struct></struct> |                                       |
|-------------|-------------------|---------------------------------------|
| 012 kn      | 45056             | Kp parameter for Id PI, Q12 format    |
| 012 ki      | 122               | Ki parameter for Id PI, Q12 format    |
| Q20 Pout    | 90112             | Pout of Id PI, Q20 format             |
| Q20 lout    | 1380918           | Pout of Id PI, Q20 format             |
| Q8 Error    | 4                 | Input error of Id PI, Q8 format       |
| Q8 Out      | 353               | Output of Id PI, Q8 format            |
| Q8 Outmax   | 45061             | Max output limit of Id PI, Q8 format  |
| Q8_Outmin   | -45027            |                                       |
| _           |                   | ivin output limit of Id PI, Q8 format |

### FieldWeaken\_stcPiParam

The structure is used for field weaken PI regulator. The detailed information can be found in the comments for each variable.

| FieldWeaken_stcPiParam | <struct></struct> |                                                    |
|------------------------|-------------------|----------------------------------------------------|
| Q8_kp                  | 0                 | Kp parameter for Field Weaken PI, Q8 format        |
| Q8_ki                  | 12                | Ki parameter for Field Weaken PI, Q8 format        |
| Q8_kd                  | 0                 | Kd parameter for Field Weaken PI, Q8 format        |
| Q16_Pout               | 0                 | Pout of Field Weaken PI, Q16 format                |
| Q16_lout               | 0                 | lout of Field Weaken PI, Q16 format                |
| Q16_Dout               | 0                 | Dout of Field Weaken PI, Q16 format                |
| Q8_Error               | 0                 | Input error of Field Weaken PI, Q8 format          |
| Q8_ErrorPre            | 0                 | Previous input error of Field Weaken PI, Q8 format |
| Q8_Out                 | 0                 | Output of Field Weaken PI, Q8 format               |
| Q8_Outmax              | 1433              | Max output limit of Field Weaken PI, Q8 format     |
| Q8_Outmin              | -12               | Min output limit of Field Weaken PI, Q8 format     |

## 4.2.5 Variables for Washing Machine Application

The variables for the advanced application of the washing machine are introduced in this section.

### Weight\_stcCtrl

The structure is used for the weight control. The detailed information can be found in the comments for each variable. The weight result and the inner data can be observed in this structure.

| Weight_stcCtrl    | <struct></struct> | Weight start flag                                        |
|-------------------|-------------------|----------------------------------------------------------|
| cStart            | '.' (0x00)        | Start datasting the newer in weight                      |
| cPowerDetectStart | '.' (0x00)        |                                                          |
| cBeachSpdN2       | ' ' (0x00)        | Flag for the speed acceleration finish                   |
| u8WtFinish        | '.' (0x00)        | Weight finish flag, 1finish 2weight over time            |
| u8WtStage         | '.' (0x00)        | Weight stage                                             |
| u32PowerN1        | <array></array>   | Average power in one drum cycle at stable running N1     |
| u32PowerAcce      | 0                 | Sum power at weight speed up                             |
| u16AcceCycle      | 0                 | Drum cycle at weight speed up                            |
| u32WtValueTemp    | 0                 | Original weight result of the load                       |
| u32WtValue        | 0                 | Weight result of the load by the DC voltage compensation |
| u16LoadValue      | 0                 | Weight result of the load                                |
| u32WtTimeOut      | 960000            | Max weight time, unit: s                                 |

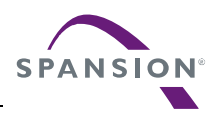

### OOB\_stcCtrl

The structure is used for OOB detect. The detailed information can be found in the comments for each variable.

| OOB_stcCtrl     | <struct></struct> |                                     |
|-----------------|-------------------|-------------------------------------|
| -0005-          | 1 1 40 000        | OOB detect start flag               |
| CUUBEN          | 1.1 (UXUU)        |                                     |
| u800BStage      | ' ' (0x00)        | OOB detection stage, 4—OOB finished |
| w200 - h D - t- | . (0.000)         | Original OOB data of the load       |
| u3200pData      | U                 |                                     |
| u1600BValue     | 65535             |                                     |
|                 |                   | OOB result to host                  |

### UnStop\_stcParam

The structure is used for un-stop running. The detailed information can be found in the comments for each variable.

| Ξ | UnSton stcParam        | (struct)   |                                    |
|---|------------------------|------------|------------------------------------|
| ī | cStart                 | '.' (0x00) | Start unstop running               |
| · | cStop                  | '.' (0x00) | Stop unstop running                |
| ļ | cForceRunning          | '.' (0x00) | Run in force status flag           |
|   | cFirstCompose          | '.' (0x00) |                                    |
|   | cAngleComposeStart     | '.' (0x00) | Angle compose start flag           |
| · | i32Q22_AngleError      | 0          | Angle error between rotor and hall |
| I | i32Q22_AngleComposeDth | 0          | Compose angle speed                |

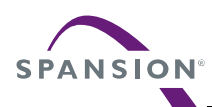

## 4.3 Function List

The functions for the system control are shown in Table 4-1.

| Table 4-                                                           | 1: System Function List                                                                                             |              |
|--------------------------------------------------------------------|----------------------------------------------------------------------------------------------------|--------------|
| Prototype                                                          | Description                                                                                                    | Remark       |
| void main(void)                                                    | Main function of the whole projection                                                                               | Main.c       |
| InitPowerOn()                                                      | The initial function for all the MCU resource<br>initial and key variable initial after the power<br>is on          | Main.c       |
| Motor_RunInit(Motor_CARRY_FREQ)                                    | The function for the motor start control but not for the motor start-up.                                            | Motor_Run.c  |
| Motor_StopControl()                                                | The function for the motor stop control                                                                             | Motor_Run.c  |
| Uart_Communicate()                                                 | The main function for the UART communication                                                                        | UART.c       |
| static void<br>Initial_Motor_RunPar(unsigned short<br>sample_freq) | The key variable and the register initial at the motor start                                                        | Motor_Run.c  |
| void Motor_Process(void)                                           | The main function of the motor control that is called in each of the MFT zero detect ISR                            | Motor_Run.c  |
| void Debug_Process(void)                                           | The main function of the test mode for the hall and HW check ,and is also called in each of the MFT zero detect ISR | Motor_Run.c  |
| void Debug_Watch(void)                                             | The basic variable assignment for the motor running                                                                 | Motor_Run.c  |
| void Timer_Counter(void)                                           | The 1ms/5ms/50ms timer generated by the MFT ISR                                                                     | TimerEvent.c |
| void Timer_Event(void)                                             | The timer event for the motor control or the advanced function                                                      | TimerEvent.c |

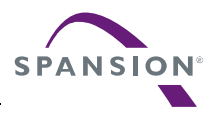

## 5. Event Function

The functions for the motor control that are called in the MFT interrupt 'Motor\_Process()' and timer 'Timer\_Event()' are shown in Table 5-1 and Table 5-2 ,

## 5.1 Motor FOC Run Process Function

| Prototype                                            | Description                                                                        | Remark |
|------------------------------------------------------|------------------------------------------------------------------------------------|--------|
| UnStop_Run()                                         | The main function for the un-stop running                                          |        |
| Spd_EstimateCalculate()                              | The speed calculate function by the estimator                                      |        |
| Spd_Calculate()                                      | The speed calculate function by the estimator and hall module                      |        |
| Motor_Sense()                                        | The phase current restoration from ADC converter                                   |        |
| ClarkeTransform(&Motor_3sCurrent, &Motor_2sCurrent)  | The function of the Clarke frame transform                                         |        |
| ParkTransform(&Motor_2sCurrent,<br>&Motor_2rCurrent) | The function of the Park frame transform                                           |        |
| Posi_Estimate()                                      | The function of the rotor position estimator                                       |        |
| Posi_Calculate()                                     | The function of the rotor position calculation from the estimator and hall module  |        |
| Angle_Generate()                                     | The function of the rotor position generation                                      |        |
| Current_PI()                                         | The d/q current PI regulator                                                       |        |
| Startup_SensorLessMotor ()                           | The motor start-up function for the sensor-less motor                              |        |
| InvertParkTransform()                                | The function of the inverse Clarke frame transform                                 |        |
| InvertClackeTransform()                              | The function of the inverse Park frame transform                                   |        |
| SVPWM_Calc()                                         | The SVPWM function                                                                 |        |
| Write_MFT_OCCP()                                     | The function for the OCCP register setting according to the SVPWM calculate result |        |
| Weight_LoadMeasure()                                 | The function for the weight                                                        |        |
| OOB_Detect()                                         | The function for the OOB                                                           |        |
| Protect_OpenPhase()                                  | The protection function for the open phase detect                                  |        |

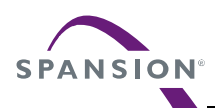

## 5.2 System Timer Event

### Table 5-2: Event Function List in the 'Timer\_Event()'

| Prototype                | Description                                                                  | Remark    |
|--------------------------|------------------------------------------------------------------------------|-----------|
| SpdSt_Function()         | The speed set function used for the motor speed acceleration or deceleration | 1ms timer |
| SpdSt_PIReg()            | The speed regulation function for the middle speed generation                |           |
| FieldWeaken_Control()    | The main function for the field weaken                                       |           |
| SpeedDownControl()       | The function of the speed down by brake                                      |           |
| PID_ParameterChange()    | The function of the PID Parameter Change                                     |           |
| Speed_PI()               | The function of the speed PI regulator                                       |           |
| Limit_Calculate()        | The function of the FOC current and voltage limitation                       | 5ms       |
| Protect_LockRotor()      | The function of the motor lock protection                                    |           |
| Protect_Voltage()        | The function of the DC bus over and under protection                         |           |
| Protect_IpmTemperature() | The function of the IPM temperature protection                               |           |
| Debug_Watch()            | The basic variable assignment for the motor running                          | 50ms      |
| Uart_Protect()           | The function of the UART lost protection                                     |           |

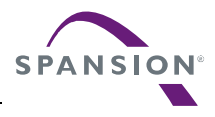

## 6. Interrupt Function

## 6.1 Interrupt Function List

| Prototype                          | Description                                                   | Remark        |
|------------------------------------|---------------------------------------------------------------|---------------|
| root void ISR_HardWatchdog(void)   | The HW watch dog ISR                                          | S04_app/ISR.c |
| root void ISR_SoftWatchdog(void)   | The software watch dog ISR                                    | S04_app/ISR.c |
| root void ISR_MFT_FRT(void)        | The MFT zero detect ISR for the motor<br>control              | S04_app/ISR.c |
| root void ISR_MFT_WFG(void)        | The HW over-current ISR                                       | S04_app/ISR.c |
| root void ISR_ADC_unit0(void)      | The ADC unit0 ISR, trigger at the zero point for the 3 shunts | S04_app/ISR.c |
| root void ISR_ADC_unit1(void)      | The ADC unit1 ISR for the IPM temperature sample              | S04_app/ISR.c |
| root void Isr_UartRx(void)         | UART receive interrupt by MFS3                                | S04_app/ISR.c |
| root void Isr_UartTx(void)         | UART transmit interrupt by MFS3                               | S04_app/ISR.c |
| root void DefaultIRQHandler (void) | MCU exception interrupt                                       | S04_app/ISR.c |

## 6.2 Interrupt Priority Set

Each interrupt priority can be set by the function 'void InitNVIC(void)' which is located at the file 'S04\_app/Initial.c'. Users are not recommended to modify the file. The priority used for motor control is shown as below.

```
void InitNVIC(void)
{
// INT priority
ConfPriorityForIRQ(16 + MFS3RX IRQn, 4, PRI LEVEL 6); //UART receive
ConfPriorityForIRQ(16 + MFS3TX_IRQn, 4, PRI_LEVEL_6);
                                                      //UART Transmit
                                                     //watchdog
ConfPriorityForIRQ(16 + WFG IRQn, 4, PRI LEVEL 0);
ConfPriorityForIRQ(16 + EXINTO 7 IRQn, 4, PRI LEVEL 0); //outside int
ConfPriorityForIRQ(16 + SWDT IRQn, 4, PRI LEVEL 1);//software watch dog
ConfPriorityForIRQ(16 + ADC0 IRQn, 4, PRI LEVEL 2);
                                                      //adc0
ConfPriorityForIRQ(16 + ADC1_IRQn, 4, PRI_LEVEL_4);
                                                       //adc1
ConfPriorityForIRQ(16 + FRTIM_IRQn, 4, PRI_LEVEL_3);
                                                       //frt
ConfPriorityForIRQ(16 + OUTCOMP IRQn, 4, PRI LEVEL 6); //outcompare
}
```

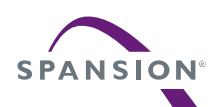

## 6.3 Interrupt Generate Timer Flow

The diagram of the interrupt used for the motor control is briefly introduced in this section.

### 6.3.1 MFT & A/D Interrupt Generate Flow

The multifunction timer is used to generate the interrupt for the motor control algorithm execution, and trigger the AD sample at the zero point.

### Figure 6-1: Free Run Timer Interrupt

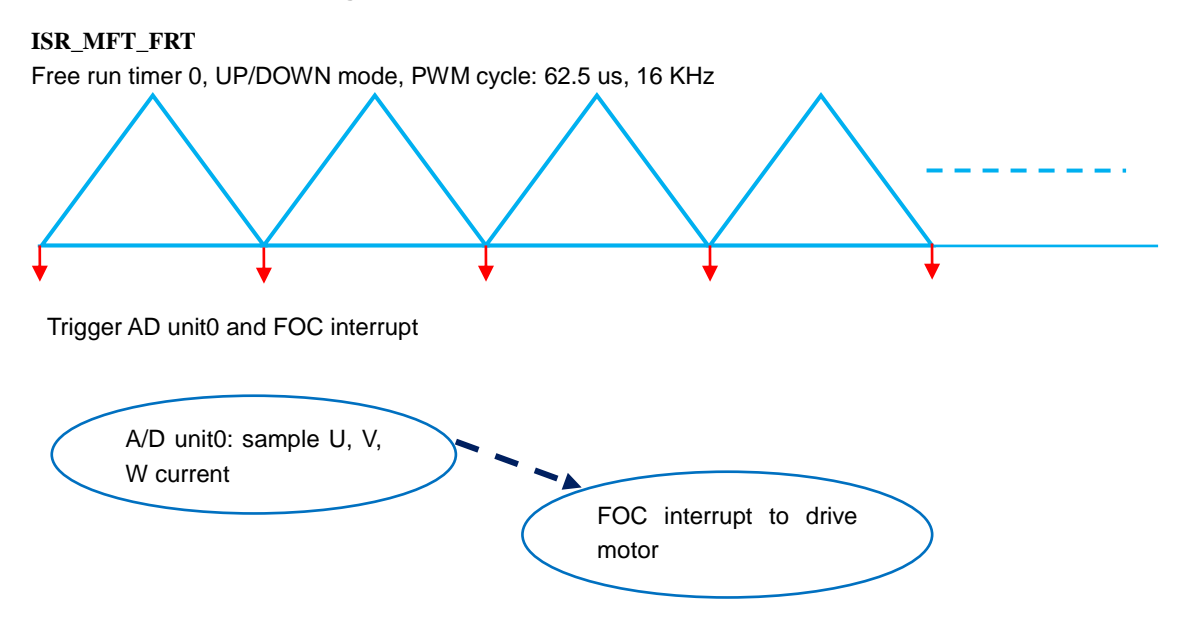

## 6.3.2 DTTI Generate Flow

The DTTI0 is used to trigger the HW fault protection from the IPM. When the phase current is large enough to trigger the HW over-current fault, the interrupt is got and all of the drive signals for the motor control will shut off immediately.

### Figure 6-2: DTTI Interrupt

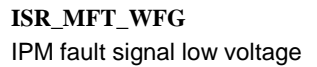

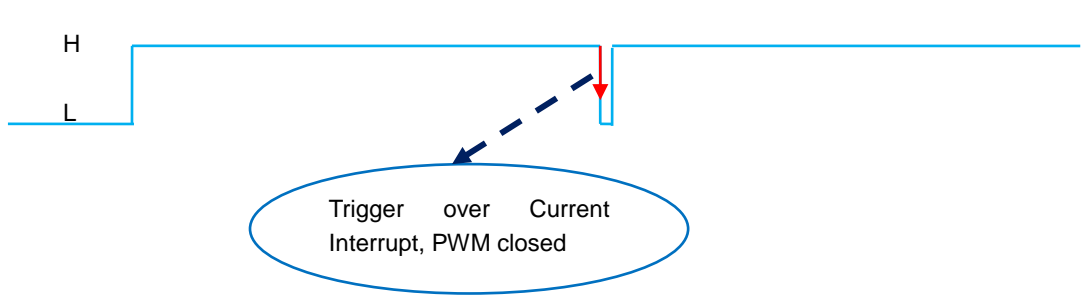

## 7. Demo Show

The primary steps are shown as following:

- Hardware Connect
- FW Interface
- ≻
- ≻
- > HW Check
- > Run Motor
- > Speed Acceleration and Deceleration

## 7.1 Demo System Introduction

The sensor-less wash machine solution can be adaptive to any type of washing machine which uses the PMSM or BLDC motor. The connection diagram for debugger is shown in Figure 7-1.

Figure 7-1: System Connection

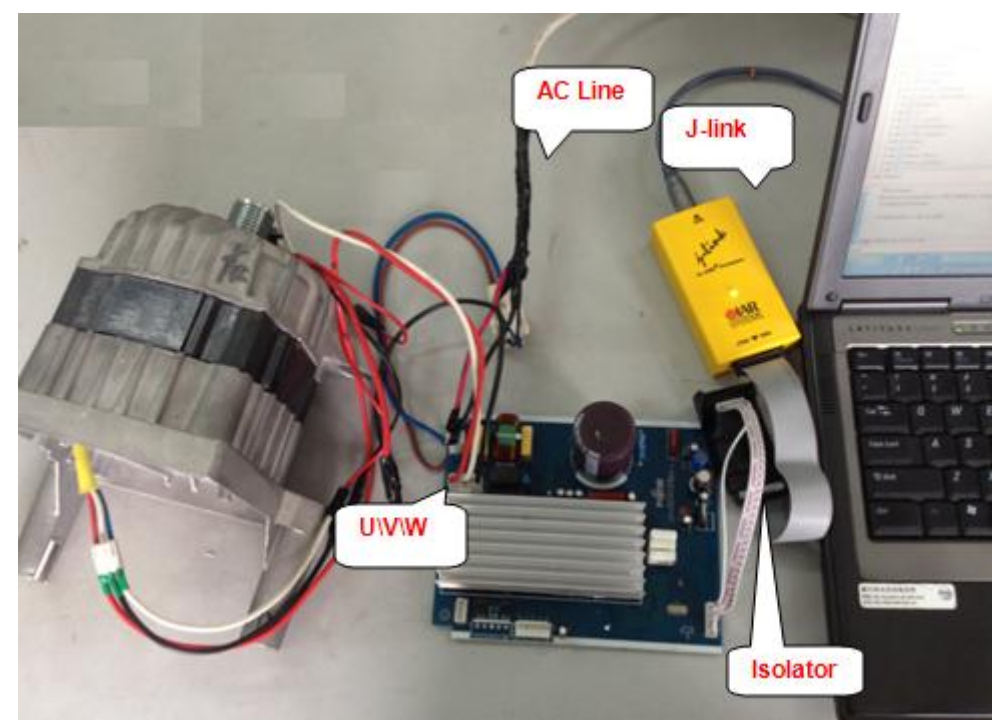

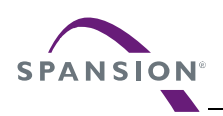

### 7.1.1 Hardware Connection

It is necessary to connect the 3 lines shown as following:

1. Connect motor's U, V, W phrase lines to inverter board, shown as below.

Figure 7-2: Motor Line Connection

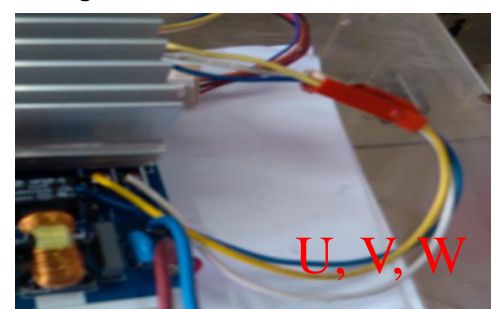

Motor's U, V, W lines can be connected to Inverter's IPM's output U, V, W port. And it is also recommended to connect the U, V, W lines according to the definition of the motor.

2. Connect JTAG to Inverter, shown as below.

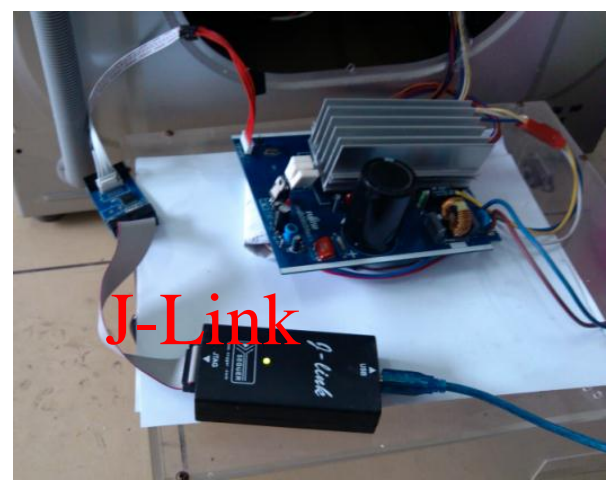

Figure 7-3: JTAG Line Connection

Note:

If there is no isolator between the J-link and the HW, you must unplug the AC power and use the battery of your note book.

3. Connect the AC line for the inverter board as shown in Figure 7-4 .

Figure 7-4: AC Plug

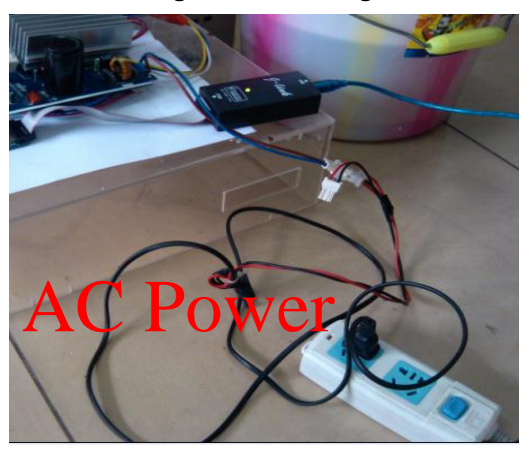

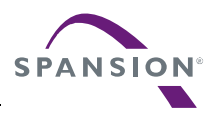

## 7.2 Motor Debug

The debug method on the new motor is described in this section when you finish the hardware connection with the motor. Click the IAR program to open the IAR, and open the 'EWW' file of the inverter washing machine workspace at the location you've stored on your computer as shown in Figure 7-5.

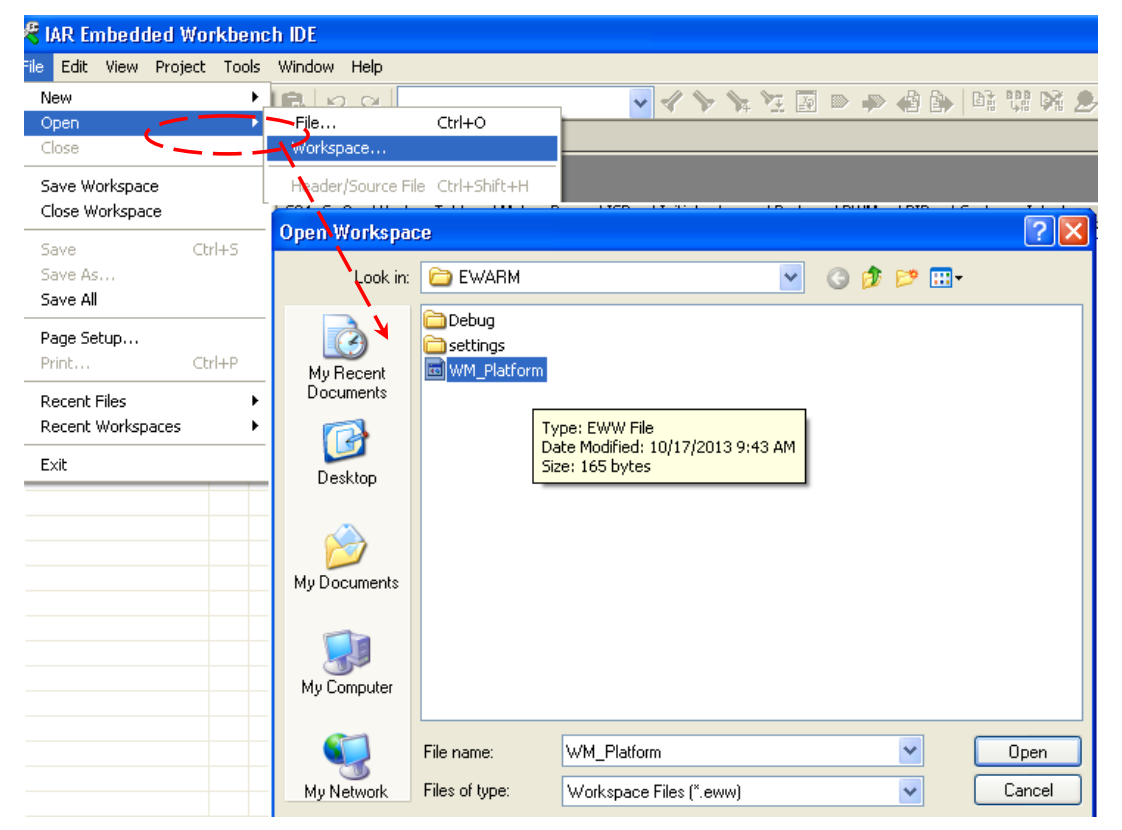

### Figure 7-5: Open the Workspace

## 7.2.1 FW Interface Configuration

All of the variables reserved for the user interfaces are located in the file 'S05\_user/ CustomerInterface.c' and the macro definitions are located in the file 'H05\_user/ CustomerInterface.h'. Both files are highlighted, as shown in Figure 7-6.

| Workspace                 |          | ×  |
|---------------------------|----------|----|
| Debug                     |          | *  |
| Files                     | 82       | D: |
| 🗆 🗇 WM_Platform - Debug   | <b>~</b> |    |
| ⊢⊕ 🗀 H01_global           |          |    |
| –⊕ 🗀 H02_driver           |          |    |
| ⊢⊕ 🗀 H03_module           |          |    |
| —⊞ 🗀 H04_app              |          |    |
|                           |          |    |
| 🖵 🔚 CustomerInterface.h   |          |    |
| ⊢⊕ 🗀 S01_global           |          |    |
| –⊕ 🗀 S02_driver           |          |    |
| ⊢⊕ 🗀 S03_module           |          |    |
| –-⊞ 🗀 S04_app             |          |    |
|                           |          |    |
| 🗕 🕀 🔂 CustomerInterface.c |          |    |
| ⊞ 🖸 Main.c                |          |    |
| └─⊞ 🖸 Vector_Table.c      |          |    |
| 🖵 🖅 Output                |          |    |

### Figure 7-6: Interface File Diagram

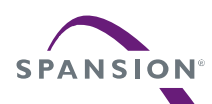

## 7.2.1.1 Basic Setting

The motor can be started easily after basic setting. So the basic variables and macro definitions must be correctly set for the motor demo running. All of the HW settings in this section must be based on the HW design of HW user manual.

#### A. Basic Variables Setting

The basic variables can be set in the c source file 'S05\_user/ CustomerInterface.c'.

| Figure | 7-7: | Motor | Parameter  | Set |
|--------|------|-------|------------|-----|
| iguic  |      | motor | i arameter | OCL |

```
/** UI 0101 configure motor parameter */
#define MOTOR ID 0 // motor ID number
                            // 0 --> new motor param,
                             // >=1 -->already debugged motor.
#if 0== MOTOR ID
                                   // new motor param -->LS BLDC
uint8 t Motor pole pairs = 12;
                                   // the pole pairs of rotor
float Wm TransRate = 1; // TransRate of washer,DD-->1, BLDC-->TBD
float Motor CurrentMax = 6.0; //max peak phase current, unit, A
float Motor Rs = 2.1; // phase resistor of motor, unit: ohm
float Motor Ld
                    = 17.5;
float Motor_Lq
                     = 22.5;
                     = 6.0; //the most min spd may be at 20r/min
float
       Motor EsMin
#endif
```

 $MOTOR_ID$ : The motor ID for user, if the new motor is used for the debug, the motor can be set in the region '#if 0== MOTOR\_ID ' and set the MOTOR\_ID = 0. If the motor runs well with these motor parameters, these parameters can be fixed and added at the end of the 'S05 user/ CustomerInterface.c''. And you can switch the motor debug more conveniently and quickly if you have the debugged parameters.

Motor\_pole\_pairs: it must be got by the motor manufacturer

*Motor\_CurrentMax*: it can be got by the manufacturer or determined by the phase peak current at the motor brake stable stage

Motor\_Rs: phase resistor of motor, unit: ohm. It can be measured by the multi-meter.

Motor\_Ld: d-axis inductance of the motor, unit: mH.

*Motor\_Lq*: q-axis inductance of the motor, unit: mH.

*Wm\_TransRate*: The transmission ratio of the motor for the washing machine must be also correctly set, It is recommended to set the Wm\_TransRate =10 if the max running ele-frequency of motor >1000Hz. That means the motor mechanical speed is reduced by 10 times to make other configuration parameters more robust.

The WM Parameter can be configured as Figure 7-8.

#### Figure 7-8: Washing machine Parameter Setting

```
/** UI_0102 configure WM parameter */
char_t WM_cType = DD; // wahser type:DD,DDM,BLDC,BLDCM
int32_t WM_MinSpd = 30; // min speed of drum,unit:rpm
int32_t WM_MaxSpd = 2000; // max speed of drum,unit:rpm
```

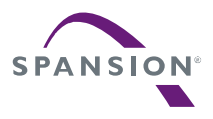

### **Inverter Parameter Configuration**

The inverter carrier frequency can be set by the reserved variable, but the variables in this part are not recommended to modify for the washing machine application.

```
Figure 7-9: Inverter Carrier Frequency Setting
```

```
/** UI_0103 configure inverter parameter*/
uint16_t Motor_CARRY_FREQ = 16000; //carrier frequency of motor driver, unit:Hz
uint32_t RelayDelayOnTms = 2000; // time delay for relay switched on, unit:ms
```

The carrier frequency for washing machine motor on the demo Board's is 16 KHz. The current sample frequency is 16 KHz. And the dead-time of the SVPWM is 2us.

#### B. Basie Setting for HW

The basic settings for the HW can be set in the H file 'H05\_user/CustomerInterface.h'.

#### Figure 7-10: ADC Port Setting

```
/** UI 0301 ADC port and coefficient set */
#define MOTOR SHUNT NUMBER
                                       2
                                              // current sample resistor
#define CURRENT RS
                                    0.02 // Iuvw sample resistor, unit:ohm
#define Current_Amplifier_Multiple 10 // Iuvw calculation factor
#define VDC Amplifier Multiple
                                       96.0
                                            //Vdc calculation factor
#define DC V PIN
                                    ADC CH 2// Vdc sample channel
#define MOTOR U PIN
                                     ADC CH 0// Iu sample channel
                                     ADC CH 1// Iv sample channel
#define MOTOR V PIN
       MOTOR DE DEN
H 4 - 6 - -
```

The Demo Board's current sample resistor is  $0.02\Omega$ , current OP's 10 times, DC Bus voltage sample factor is 96. Relay and other GPIO settings are shown in Figure 7-11.

### Figure 7-11: GPIO Port Setting

```
/** UI_0302 configure relay and other GPIO*/
// Relay port setting
#define RELAY_PORT PORT5
#define RELAY PIN PIN2
```

Firmware can work in debug mode to check whether the hardware works properly. This macro is defined in CustomerInterface.h, as shown in Figure 7-12.

### Figure 7-12: Function Select

The advanced functions are set at this part, if you want run the HW check function, the macro FW\_TEST\_MODE can be set to TRUE to run these functions.

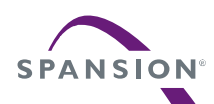

## 7.2.1.2 Advanced Variables Setting

If the motor runs well in any working condition, the settings in this section do not need to change.

### Advanced Setting for MCU

These parts are not recommended to modify for the inverter washing machine solution in the file'H05\_user/ CustomerInterface.h'

**MCU Clock Setting**-----The MCU on the Demo Board is MB9AF111K. The maximum machine frequency is 40MHZ.

### Figure 7-13: MCU Clock Setting

| /** UI_0401 MCU clock setting | * /                |
|-------------------------------|--------------------|
| #define FREQ_XTAL             | 4L // MHz          |
| #define SYS CLOK              | Main Frequency 40M |

### **A/D Converter Setting**

Figure 7-14: A/D Converter Setting

### Advanced Setting for FW

These variables in this parts can be modified if the performance of corresponding module is not so good or you want to change the setting for a different washing machine, and you can find them in the file'S05\_user/ CustomerInterface.c'.

### Motor Start-up and Start/stop Setting

The parameter for the motor start-up and the brake stop end speed can be set in this part.

```
Figure 7-15: Variables Setting for Motor Running
```

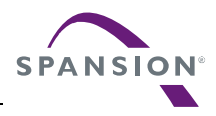

USER MANUAL

#### **PI Parameter Setting**

#### Figure 7-16: PI Parameter Setting

```
/** UI_0204 PI parameter setting*/
uint16_t PI_SPD_Doing_Cycle_Wash = 8; // 8*62.5us
uint16_t PI_SPD_Doing_Cycle_Spin = 16; // 1ms
float PI_Spd_Kp = 5;
float PI_Spd_Kp_Max = 55;
float PI_Spd_Ki_Min = 0.02;
float PI_Spd_Ki_Max = 0.5;
float PI_Spd_Ki_Spin = 4;
float PI_Spd_Ki_Spin = 0.02;
float PI_Idq_Kp_Wash = 20.0;
float PI_Idq_Kp_Spin = 10.0;
float PI_Idq_Ki_Wash = 0.03;///0.03;
float PI_Idq_Ki_Spin = 0.03;
```

#### **Field Weaken and Limitation Setting**

The minimum field weaken running current and the FOC current and voltage limit can be set in this part.

#### Figure 7-17: Field Weaken and Limitation Setting

#### **UART Setting**

#### Figure 7-18: UART Setting

```
/** UI 0207 UART setting
                                                             * /
uint16_t u16Baudrate = 2400;
                      = FALSE;
                                    // Baud rate of UART, unit:bps
char_t cParityEn
                                   // TRUE -- Parity check enable, FALSE--Disable
                     = ODD NUMBER PARITY;//ODD NUMBER PARITY,EVEN NUMBER PARITY
char t cParitySel
uint16 t u16DataLen
                       = 8; //data length, default 8bit
                                   //stop bit, default 1bit
uint8 t u8StopBitLen
                       = 1;
                       = LSB FIRST; //bit direction
uint8 t u8Direction
                             //LSB_FIRST -- low bit first,MSB_FIRST -- high bit first
uint8 t Uart u8CommErrTime= 6;//time delay for the comm error or resume, unit:s
uint8 t Uart u8CommDelay = 0;//time delay between Rx and Tx switch, unit:ms
// PORT and other macro setting in UART.h
```

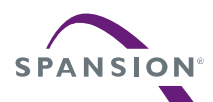

### **Speed Setting**

### Figure 7-19: Speed Setting

```
/** UI_0208 Speed set parameter setting */
int32_t Wm_SpinSpd = 70; // switch drum speed between wash and spin
state,unit:rpm
float SpdSet_BaseTime = 0.1; //the time unit of the speed change time from
UART,unit:s, range 0~1
uint16_t SpdSet_u16AcceLmt =100; //maximum acceleration of drum speed, unit:rpm/s
uint16_t SpdSet_u16DeceLmt = 20; //maximum deceleration of drum speed, unit:rpm/s
```

### **OOB and Weight Setting**

Figure 7-20: OOB and Weight Parameter Setting

```
/** UI_0209 OOB parameter setting */
uint16_t OOB_u16OobSpd = 89; //OOB detect speed
uint16_t OOB_u16OobSpd1 = 90; //the Second OOB detect speed
uint8_t OOB_u8StableTime = 4; //stable run time before OOB Detect stage, unit:s
/** UI_02010 weight parameter setting */
int16_t Weight_i16WtSpdN1 = 90; //stable running at weight speed n1
int16_t Weight_i16WtSpdN2 = 130; //speed accelerate to n2
char_t Weight_cEn = TRUE; //weight function enable
float Weight_fCoe = 7.0; //coefficient of the weight data with DC
```

Un-Stop Setting

### Figure 7-21: Un-Stop Parameter Setting

### **Protection Setting**

### Figure 7-22: Protection Parameter Setting

```
/** UI_02012 protect variable setting *****/
char_t LockRotorProtectEn = TRUE;
uint32_t LockMinSpd = 10; //configure the locked min speed: 10r/min
uint32_t LockMaxTime = 4000; //configure the check lock max time: 4000ms
char_t DCVoltageProtectEn = TRUE;
uint16_t DCVoltageMax = 400; //configure the over voltage protect value: 400V
uint16_t DCVoltageMin = 200; //configure the under voltage protect value: 150V
uint32_t OverVoltageProtectTime = 50; //configure the over voltage protect max time
200ms
uint32_t UnderVoltageProtectTime = 30;//configure the under voltage protect max time
200ms
uint32_t RecoverVoltageProtectTime = 2000; //configure the voltage back normal from
error's time 200ms
```

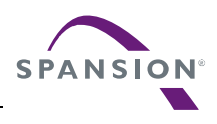

## 7.2.2 HW Check

The HW performance can be self-checked by the HW check module.

If the HW has been used for a long time, this module can be ignored. And the motor can be normally started as shown in section 7.2.2.3 Run Motor.

Note: The HW performance must be validated and the related FW setting must be also correctly set, otherwise the Hall self-check and the motor may not run well.

## 7.2.2.1 FW Setting

Set the macro '#define FW\_TEST\_MODE TRUE' to make the control system run as debug mode.

Set the real DC bus that is measured by multi-meter between the PN points on the HW to the macro definition as following:

#define DC\_INPUT 310

//the DC input voltage to inverter board in test mode, unit: V

## 7.2.2.2 HW Check Run

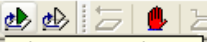

Click the debugger button Make Restart Debugger to connect the J-link, and paste the global structure 'HwCheck\_stcPar' into the Live Watch in the IAR debug online.

Enable the HW check function by the variable 'cStart' that is shown in Table 7-1. The HW performance such as DC sample and HW over-current point can be self-checked by this function.

| HwCheck_stcPar | <struct></struct> |                                         |
|----------------|-------------------|-----------------------------------------|
| cStart         | '.' (0x00)        | HW check start command                  |
| cStop          | '.' (0x00)        | HW check stop command                   |
| cOver          | '.' (0x00)        | HW check finished flag                  |
| cError         | '.' (0x00)        | Flag for HW check error                 |
| cDCError       | '.' (0x00)        | Flag for DC voltage check error         |
| cSampleError   | '.' (0x00)        | Flag for current sample check error     |
| i32Q8_OCPoint  | 0                 |                                         |
|                |                   | Value of the HW over-current protection |

Table 7-1: Global Structure for HW Check

When the HW check finished flag 'cOver' is set to '1', the HW check result is output by the global structure as shown in Table 7-1.

### 7.2.2.3 Run Motor in Normal Mode

When the setting parameter especially the Basic Setting parameters have been finished. The motor can be started for the demo show.

(1) Reset the FW TEST MODE macro definition in 'H05\_user/ CustomerInterface.h' as following:

#define FW\_TEST\_MODE FALSE // HW¥Hall check set

(2) Check the basic motor and HW parameter setting in the user interfaces. If the setting does not match with the real HW and washing machine parameter, there will be an unexpected running error in the motor running.

(3) Compile project and download program to inverter board by the J-link.

(1)Click button A that is shown in Figure 7-23 to connect the J-link and download the FW into the MCU,

2Click button B to run the FW online.

(3)When the relay is switched on about 2 seconds later, you can enter the none-zero speed value to start the motor in the structure that is shown as C.

For example, when the variable 'Motor\_stcRunParam. i16WmCommandSpdRpm = 90' by your online input, the drum speed of the washing machine will CCW run to 90rpm.

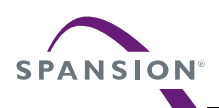

Figure 7-23: Motor Run by J-link

| 🌾 IAR Embedded Workbench IDE                   |                 |                                                             |          |                      |                   |            |
|------------------------------------------------|-----------------|-------------------------------------------------------------|----------|----------------------|-------------------|------------|
| File Edit View Project Debug Disassembly J-Lir | ik Tools Window | Help                                                        |          | A D                  |                   | B _        |
| 🗅 😅 🖬 🗿 🎒 🗼 🖻 💼 🗠 🗠 📘                          |                 | 🛶 🔍 🖓 🥎 🐂 🔽 🔛                                               |          | s   là 😲 🕅 🕭 🕢 🕁 🗁 🕻 | 🕒 Y Z Z           | ÿ ##       |
| Workspace >                                    | Main.c D03 WD   | T.c 🔻                                                       | × Li     | ve Watch             |                   | ×          |
| Debug 🗸                                        | 33 /* (         | Disclaimer V1.2)                                            | 5        | Expression           | Value             | 🛛 Locati 📥 |
| Filos                                          | 34 /***         | *****                                                       | <u> </u> | SpdSt_stcSpdSet      | <struct></struct> | 0x200      |
|                                                | 35 /**          | \file Main.c                                                | Œ        | Motor_2rVoltage      | <struct></struct> | 0x200      |
| □ U WM_Platorm - Debug V                       | 36 **           |                                                             | Œ        | Angle_stcGenerate    | <struct></struct> | 0x200      |
|                                                | 37 **           | Add description here                                        | Œ        | Motor_2rCurrentRef   | <struct></struct> | 0x200      |
|                                                | 38 **           |                                                             | Œ        | Motor_2rCurrent      | <struct></struct> | 0x200      |
|                                                | 39 **           | History:                                                    | Ģ        | Motor_stcRunParam    | <struct></struct> | 0x200      |
|                                                | 40 **           | - 2013-10-14 V0.4.4 First v                                 |          | i16WmCommandSpdBpmC  | 0                 | 0x200      |
|                                                | 41 **           | Author: Einar He                                            |          | — i16WmTargetSpdRpm  | 0                 | 0x200      |
|                                                | 42 ***          | ******                                                      |          | i16WmSpdRpmRt        | 0                 | 0x200      |
| Fell Suz_ariver                                | 43              |                                                             |          | — i16WmSpdRpmLPF     | 0                 | 0x200      |
|                                                | 44 #def         | ine DEFINE_GLUBAL_VARS                                      |          | — i16MotorSpdRpmRt   | 0                 | 0x200      |
|                                                | 45 #1nc         | iude "H04_App\_includeBox.n"                                |          | i16MotorSpdRpmLPF    | 0                 | 0x200      |
|                                                | 40<br>47 at at  | ig sher t sPeleyOpen - 0:                                   |          | cWorkMode            | '.' (0x01)        | 0x200      |
| Ustomerinterface.c                             | 47 stat         | <pre>It char_c ckerayopen = 0;<br/>InitBowerOn(woid);</pre> |          | cRunStatus           | '.' (0x00)        | 0x200      |
|                                                | 49 void         | main(woid)                                                  |          | cRunDir              | '.' (0x00)        | 0x200      |
|                                                | 50 (            | ( main( void)                                               |          | u16FaultCode         | 0x0000            | 0x200      |
|                                                | 51              | InitPowerOn(): // initial                                   |          | u8InitStage          | '.' (0x00)        | 0x200      |
|                                                | 52              | while (TRUE)                                                |          | u16Vbus              | 306               | 0x200      |
|                                                | 53              | {                                                           |          | u16∨busLpf           | 306               | 0x200      |
|                                                | 54              | FeedWDT(HWDT);                                              |          | u32Q22_RotorEleTheta | 0                 | 0x200      |
|                                                | 55              | FeedWDT(SWDT);                                              |          | u16BrakeTime         | 0                 | 0x200      |
|                                                | 56              | <pre>if(FALSE == cRelayOpen)</pre>                          |          | cStartupcomplete     | '.' (0x00)        | 0x200      |
|                                                | 57              | {                                                           | 1        | cCloseloop           | ',' (0x00)        | 0x200 🗸    |

And you can take the Table 7-2 for your detailed reference for the speed command.

| Motor_stcRunParam.<br>i16WmCommandSpdRpm | Drum Direction | Motor's status |
|------------------------------------------|----------------|----------------|
| >0                                       | CCW            | Running        |
| <0                                       | CW             | Running        |
| =0                                       | Stop           | Stop           |

Table 7-2: Drum Running Status by the Command Speed

Note:

All of the command speed from the debugger or UART is defined as the drum speed.

Do not click the button D to break the FW running, the HW over-current or DC over fault may appear and damage the HW if you do that.

(4) Watch the important variable to check the motor running performance such as whether the real motor is achieved the command speed and running speed is stable. Detailed meaning about the important variable is shown in the previous section for your reference.

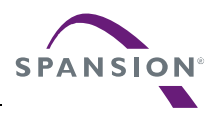

## 7.2.3 Speed Acceleration and Deceleration

After run motor normally, you can run motor in any speed, and the type speed of the drum for front loading washing machine can be taken for the reference at .

Table 7-3.

|           |                      | _           |                      |       |
|-----------|----------------------|-------------|----------------------|-------|
| Table 7-3 | Typical Runnin       | a Status bv | <i>i</i> the Command | Sneed |
|           | i y proui i turinini | g oluluo by |                      | opeca |

| Motor_stcRunParam. | Drum       | Description                                              |
|--------------------|------------|----------------------------------------------------------|
| i16WmCommandSpdRpm | Direction  | Description                                              |
| 30~50              | CCW        | The Drum speed runs at 30~50rpm for the wash mode        |
| -30~-50            | CW         | The Drum speed runs at 30~50rpm for the wash mode        |
| 80                 | CCW        | The Drum speed runs at 89rpm for the OOB detection       |
| 89                 | CCW        | before the spin mode                                     |
| 400                | CCW        | The Drum speed runs at 400rpm for the pre-spin           |
| 100                |            | The Drum speed runs at 100rpm to drain away water by the |
| 100                | CCW        | host after the pre-spin                                  |
| 1000               | CCW        | The Drum speed runs at 1000rpm for the spin mode         |
| 1200               | CCW        | The Drum speed runs at 1200rpm for the spin mode         |
| 0                  | Stop motor | The motor will stop working                              |

The default speed changing time is 10 which means 1s as shown in 7.2.1.2 Advanced Variables Setting, if you want to change the default acceleration, you can disable the UART macro definition' UARTEN ' in UART.h and set the default acceleration 'DefaultAcce' or the maximum acceleration 'SpdSet\_u16AcceLmt' as you want.

When the motor needs to reverse the running direction, you should stop motor and then restart the motor to run in another direction.

## 7.3 Troubleshooting

### 7.3.1 Motor Start-up

When the motor can't start-up normally, you can modify the related interface to improve the start-up performance, the reference is in section 'Motor Start-up'

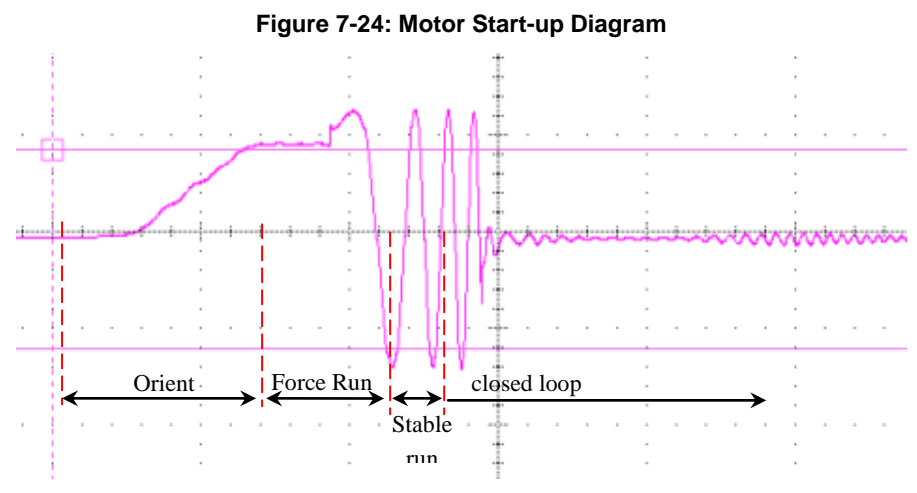

The common abnormal start-up is shown as below:

● The orient time is too long or short, you can modify the interface 'Startup\_PreOrtTime' and ' Startup\_PreOrtTime' till the performance meets your requirement.

•The force running time is too long or short, you can modify the interface 'Startup\_ForceTime ' till the performance meets your requirement.

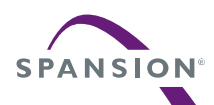

•The rotor speed and the phase current over-shoot greatly at the closed loop, you can modify the interface 'Startup\_SwitchCur' till the performance meets your requirement. The initial current at close-loop is Startup\_SwitchCur\*Motor\_CurrentMax, so 'Startup SwitchCur' is between 0~1.

● If you want to change the force running speed at start-up, you can modify the interface 'Motor\_StartSpd' as you want.

### 7.3.2 Protection

When the motor is stopped without the normal stop command, the protection fault may appear, you can see the value of the variable 'Motor\_stcRunParam.u16FaultCode' in the watch window and the code is assigned by the bit OR operation. The fault code for each protection is shown as below and it is located at file "H05\_user/ CustomerInterface.h". You can match the value with these fault codes to find which protection happened.

| #define NORMAL_RUNNING       | 0x0000 | //no error                         |
|------------------------------|--------|------------------------------------|
| #define OVER_VOLTAGE         | 0x0001 | //DC bus over-voltage              |
| #define UNDER_VOLTAGE        | 0x0002 | //DC bus under-voltage             |
| #define SW_OVER_CURRENT      | 0x0004 | //over-current                     |
| #define MOTOR_OVER_CURRENT   | 0x0008 | //over-current of HW               |
| #define MOTOR_LOSE_PHASE     | 0x0010 | //motor lose phase                 |
| #define NO_CONECT_COMPRESSOR | 0x0020 | //no motor connected               |
| #define AD_MIDDLE_ERROR      | 0x0040 | //current sample 2.5V offset error |
| #define SF_WTD_RESET         | 0x0080 | //FW watch dog reset               |
| #define MOTOR_LOCK           | 0x0100 | //motor lock                       |
| #define UNDEFINED_INT        | 0x0200 | //undefined interrupt              |
| #define HW_WTD_RESET         | 0x0400 | //HW watch dog reset               |
| #define IPM_TEMPOVER         | 0x1000 | //IPM over current                 |
| #define COMM_ERROR           | 0x4000 | //communicate error code           |

There may be different processing logic about the protection.

The fault code may not be cleared except the DC bus voltage protection for the inverter DEMO. That is the FW may not run again when the protection fault happens. You can access the variable 'Motor\_stcRunParam.u16FaultCode' to make your own protection processing logic.

### 7.3.3 Drum Direction Reversed

If running direction of the drum does not meet the requirement of washing machine, there are two possibilities for this trouble.

The running direction of the motor is different from the belt drive washing machine. You can change the value of this variable to make the motor run the right direction as you want.

The U V W of the motor phase is not correctly connected on the corresponding port on the HW. If the motor phase is not correctly connected, you can change any one of the phase line with another.

### 7.3.4 PI Parameter

If the speed can't be stable at the command speed, all of the PI parameters and the cycles of the PI regulator can be modified in the 'CustomerInterface.c'.

Each of the PI parameters can be modified on line due to the PI parameter changeable function 'void PID\_ParameterChange(void)' that is located in file 'PID\_Control.c' has been masked in 1ms timer event at file 'Timer\_Event'. The PI parameters can be fixed into this function when the PI parameters are fine tuned.

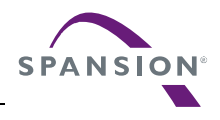

## 8. Additional Information

For more Information on Spansion semiconductor products, visit the following websites: English version address: http://www.spansion.com/Products/microcontrollers/

Chinese version address: http://www.spansion.com/CN/Products/microcontrollers/

 Please contact your local support team for any technical question

 America:
 Spansion.Solutions@Spansion.com

 China:
 mcu-ticket-cn@spansion.com

 Europe:
 mcu-ticket-de@spansion.com

 Japan:
 mcu-ticket-jp@spansion.com

 Other:
 http://www.spansion.com/Support/SES/Pages/Ask-Spansion.aspx

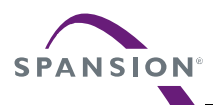

## 9. Reference Documents

[1]. AN\_104\_FTDI\_Drivers\_Installation\_Guide\_for\_WindowsXP(FT\_000093).pdf: FTDI device driver installation guide for Windows XP.

[2]. AN\_119\_FTDI\_Drivers\_Installation\_Guide\_for\_Windows7.pdf: FTDI device driver installation guide for Windows 7.

[3]. AN\_234\_FTDI\_Drivers\_Installation\_Guide\_for\_Windows\_8.pdf: FTDI device driver installation guide for Windows 8.

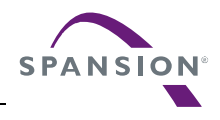

AN706-00096-1v0-E

Spansion • Application Note

FM3 Family 32-BIT MICROCONTROLLER Washing Machine 3-Phase BLDC Sensor-less FOC Control User Manual

Feb 2015 Rev. 1.0

Published: Spansion Inc. Edited: Communications

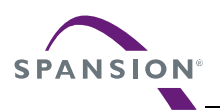

### Colophon

The products described in this document are designed, developed and manufactured as contemplated for general use, including without limitation, ordinary industrial use, general office use, personal use, and household use, but are not designed, developed and manufactured as contemplated (1) for any use that includes fatal risks or dangers that, unless extremely high safety is secured, could have a serious effect to the public, and could lead directly to death, personal injury, severe physical damage or other loss (i.e., nuclear reaction control in nuclear facility, aircraft flight control, air traffic control, mass transport control, medical life support system, missile launch control in weapon system), or (2) for any use where chance of failure is intolerable (i.e., submersible repeater and artificial satellite). Please note that Spansion will not be liable to you and/or any third party for any claims or damages arising in connection with above-mentioned uses of the products. Any semiconductor devices have an inherent chance of failure. You must protect against injury, damage or loss from such failures by incorporating safety design measures into your facility and equipment such as redundancy, fire protection, and prevention of over-current levels and other abnormal operating conditions. If any products described in this document represent goods or technologies subject to certain restrictions on export under the Foreign Exchange and Foreign Trade Law of Japan, the US Export Administration Regulations or the applicable laws of any other country, the prior authorization by the respective government entity will be required for export of those products.

#### Trademarks and Notice

The contents of this document are subject to change without notice. This document may contain information on a Spansion product under development by Spansion. Spansion reserves the right to change or discontinue work on any product without notice. The information in this document is provided as is without warranty or guarantee of any kind as to its accuracy, completeness, operability, fitness for particular purpose, merchantability, non-infringement of third-party rights, or any other warranty, express, implied, or statutory. Spansion assumes no liability for any damages of any kind arising out of the use of the information in this document.

Copyright © 2014 Spansion. All rights reserved. Spansion<sup>®</sup>, the Spansion logo, MirrorBit<sup>®</sup>, MirrorBit<sup>®</sup> Eclipse<sup>™</sup>, ORNAND<sup>™</sup> and combinations thereof, are trademarks and registered trademarks of Spansion LLC in the United States and other countries. Other names used are for informational purposes only and may be trademarks of their respective owners.